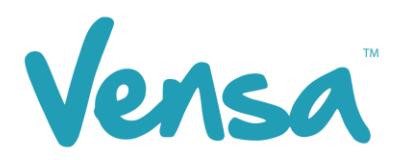

| TXT2Remind Version Number: | 4.0             |
|----------------------------|-----------------|
| Document Date:             | 16/03/2018      |
| Security Classification:   | Premium Clients |

# **TXT2Remind 4.0** Funding Expiring Campaign

Copyright © 2018 Vensa Health Ltd. All rights reserved.

No part of this publication may be reproduced, stored in a retrieval system, or transmitted in any form or by any means: electronic, mechanical, photocopy, recording or otherwise without the prior written permission of Vensa Health Limited.

This document is the property of Vensa Health Ltd.

### 1 Introduction

The Funding Expiring campaign has been added to support practices to find those patients whose funding is about to expire and ask them if they plan to stay enrolled. This allows the practice to send an enrolment enquiry text in bulk and receive replies from multiple patients with minimal effort. These patients can then be updated in the PMS by staff, depending on the response.

### 2 Set up your TXT Outbox Document within Medtech

| NedTech-32 Vensa Health                                                                                                    |                                                                                                    |                                            |
|----------------------------------------------------------------------------------------------------|----------------------------------------------------------------------------------------------------|--------------------------------------------|
| File       Edit       Patient       Module       Report       Icols       Utilities         Image: State State | ManageMyHealth     ConnectedCare     CAT     Windo       ACC     Accounting     Advanced Forms     Image: ConnectedCare     Image: ConnectedCare       Advanced Forms     Advanced Forms     Image: ConnectedCare     Image: ConnectedCare     Image: ConnectedCare       Advanced Forms     Image: ConnectedCare     Image: ConnectedCare     Image: ConnectedCare     Image: ConnectedCare       Advanced Forms     Image: ConnectedCare     Image: ConnectedCare     Image: ConnectedCare     Image: ConnectedCare       Agencies     Image: ConnectedCare     Image: ConnectedCare     Image: ConnectedCare     Image: ConnectedCare       Agencies     Image: ConnectedCare     Image: ConnectedCare     Image: ConnectedCare     Image: ConnectedCare       Clinical     Image: ConnectedCare     Image: ConnectedCare     Image: ConnectedCare     Image: ConnectedCare | w <u>H</u> ep                              |
|                                                                                                    | In/Out Box Out Box Folder<br>Location Out Box Docume<br>Patient Register Referral Heading<br>Reference Nos<br>Staff System Configuration In Box Folder<br>Inbox Screening<br>Inbox Report Typ                                                                                                    | ent la la la la la la la la la la la la la |

a. Go to Setup, In/Out Box, Out Box Document.

b. Click on the "Add a New Document" icon.

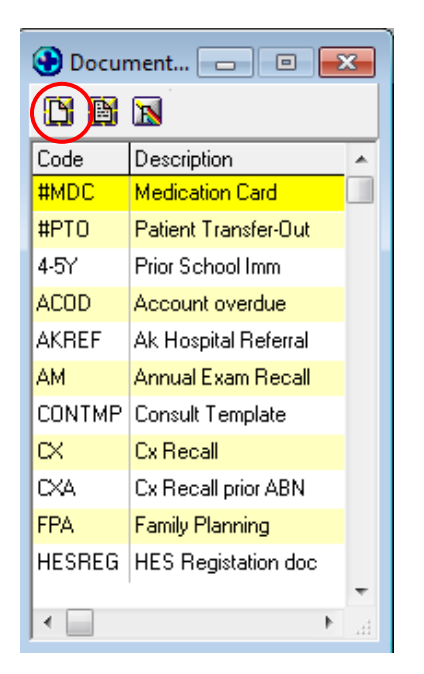

Confidential © Vensa Health

c. When the Document Designer box pops up fill in the fields in red. Ensure the Code and Description has a prefix of TXT. This will distinguish the difference between a hard copy document and a Text document, it will also make it much easier to locate. Choose the TXT2Remind (TXT) folder and select Text (T) for the Format.

[EXAMPLE]. for Funding Expiring, enter the Code as: **TXTFEX** and the description as: **TXTFunding Expiring.** 

| Ocumen         | it Designer              | × |
|----------------|--------------------------|---|
| TXT Fundir     | ng Expiring (TXTFEX)     |   |
| Main Docur     | nent Audit               |   |
| Details        |                          |   |
| Code:          | TXTFEX External Referral |   |
| Description:   | TXT Funding Expiring     |   |
| Folder:        | TXT2Remind (TXT)         |   |
| Format:        | Text (T)                 |   |
| Refer To:      |                          |   |
| Referral Type: |                          |   |
| Cost:          |                          |   |

d. Click on Document tab and type your message. Use the "Insert" button to insert merge fields that will personalise the message, if you choose. [EXAMPLE ONLY BELOW]

| Ocument Designer                                                                                                    |
|----------------------------------------------------------------------------------------------------|
| TXT Funding Expiring (TXTFEX)                                                                                                    |
| Main Document Audit                                                                                                    |
| MS Sans Serif 		 10 		 B 		 U 		 ≧ 		 ≦ 		 目 		 Insert 		 PgBrk                                                                                                    |
| •••••••••••••••••••••••••••••••••••••••                                                                                                    |
| Hi [PAT_FIRSTNAME], we are updating our patient register. Would you<br>like to remain enrolled? Reply Y or N, or phone [LOC_DAY_PHONE].<br>Thanks, Hauora Medical. |
|                                                                                                    |
| <u> </u>                                                                                                    |

Note: If you are already using appointment reminders and have 'Y or N' as your options for confirming or cancelling appointments, you may prefer to use different letters to distinguish replies in the Inbox.

e. Click on the OK button to finish.

## 3 Set up a Campaign

a. Open your Campaign Manager from your Desktop

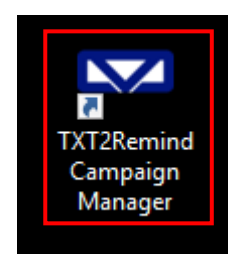

b. To create a campaign, click 'Add'

| TXT2Remind Camp                                                | paign Mar                       | nager                                          |                                                                          |        |                   |                   |                   |        |                  | -                 |     | 2 |
|----------------------------------------------------------------|---------------------------------|------------------------------------------------|--------------------------------------------------------------------------|--------|-------------------|-------------------|-------------------|--------|------------------|-------------------|-----|---|
| template SMS4-5 h                                              | as been c                       | hanged at 08/07/2016 17:32:08. Clic            | :k for more detail.                                                      |        |                   |                   |                   |        |                  |                   |     |   |
| maziga Qui Q                                                   |                                 |                                                |                                                                          |        |                   |                   |                   |        |                  |                   |     |   |
| Appointment Status I                                           | ludate                          |                                                |                                                                          |        |                   |                   |                   |        |                  |                   |     |   |
| pointmont otatas e                                             | pulle                           |                                                | Confirm appointment when reply with - Y, Yes, Yep, Yeah, Yay, Sure, Ok A | nd Ae. |                   |                   |                   |        |                  |                   |     |   |
| Enable A                                                       | ppointn                         | nent Status Update                             | Cancel appointment when reply with - N, No, Nay, Nah and Nope.           |        |                   |                   |                   |        |                  |                   |     |   |
| Classification Status                                          | Appointn<br>Update              | nent Status Update                             | Cancel appointment when reply with - N, No, Nay, Nah and Nope.           |        |                   |                   |                   |        |                  |                   |     |   |
| Classification Status (                                        | Appointn<br>Jpdate              | nent Status Update                             | Cancel appointment when reply with - N, No, Nay, Nah and Nope.           |        |                   |                   |                   |        |                  |                   | Add |   |
| Classification Status (<br>Campaign<br>Name                    | Update<br>Doc<br>Code           | nent Status Update                             | Cancel appointment when reply with - N, No, Nay, Nah and Nope.           | Reply1 | Reply2            | Reply3            | Reply4            | Reply5 | Start            | End               | Add |   |
| Enable A Classification Status U Campaign Name TXT Smoking Ask | Update<br>Doc<br>Code<br>TXTSMA | Message<br>H (PAT_FIRSTNAME), it is a Ministry | Cancel appointment when reply with - N, No, Nay, Nah and Nope.           | Reply1 | Reply2<br>137K.00 | Reply3<br>1375.00 | Reply4<br>1371.11 | Reply5 | Start 22/07/2016 | End<br>29/07/2016 | Add | 1 |

c. Once the campaign opens, first select your date range. In this campaign, we are not looking for replies from patients, therefore the date range is not sensitive.

| Add Campaign              |                              |         |          |          |          | —        |          | ı ×      |
|---------------------------|------------------------------|---------|----------|----------|----------|----------|----------|----------|
| Campaign Query            |                              |         |          |          |          |          |          |          |
| Document Code and Message |                              |         |          |          |          |          |          |          |
| Start: 28-Jun -17         | End:                         | 05- Jul | -17      |          |          |          |          |          |
| Select Document Code: T   | KTSMB ~                      | 4       |          | Ju       | ily 201  | 7        |          | - •      |
|                           |                              | Mon     | Tue      | Wed      | Thu      | Fri      | Sat      | Sun      |
| Campaign Name:            | (T Smoking Brief             | - 3     | 4        | 28       | 29<br>6  | 30<br>7  | 8        | 9        |
| Campaign Description: T)  | KT Smoking Brief             | 10      | 11<br>18 | 12<br>19 | 13<br>20 | 14<br>21 | 15<br>22 | 16<br>23 |
| Hi                        | [PAT_FIRSTNAME], [LOC_NAME]; | 24      | 25       | 26<br>2  | 27<br>3  | 28<br>4  | 29<br>5  | 30<br>6  |
| message:                  | : Smoker. (Msg Rates Apply)  |         | (        | ) I      | Foday:   | 28-Ju    | in-17    |          |

| Campaig  | gn                  |                                                |                          |                                                | -                                     |        | × |
|----------|---------------------|------------------------------------------------|--------------------------|------------------------------------------------|---------------------------------------|--------|---|
| ampaign  | Query               |                                                |                          |                                                |                                       |        |   |
| Docume   | nt Code and Message | e                                              |                          |                                                |                                       |        |   |
|          |                     |                                                |                          |                                                |                                       |        |   |
| Start:   | 15-Mar-18           |                                                | End:                     | 15-Mar-18                                      |                                       |        |   |
| Select   | Document Code:      | TXTFEX                                         | $\sim$                   |                                                |                                       |        |   |
| Campa    | aign Name:          | TXTL1<br>TXTL2<br>TXTMAM                       | ^                        |                                                | ]                                     |        |   |
| Campa    | aign Description:   | TXTO/D<br>TXTREV<br>TXTRX                      |                          |                                                |                                       |        |   |
| Messa    | ge:                 | TXTSBE<br>TXTSBF<br>TXTSBH<br>TXTSMB<br>TXTSMC | ve are upo<br>or N, or p | lating our patient regist<br>hone [LOC_DAY_PHO | er. Would you like<br>NE]. Thanks, Ha | uora × |   |
| Reply Re | eadcode Writeback - | SMSSCS<br>TEST                                 |                          |                                                |                                       |        |   |
| Repl     | Readcode            | SMSCXR<br>SMSDEP<br>TXTFEX                     |                          | Auto Reply                                     |                                       |        |   |
| 1        |                     | SMSDIA<br>SMSFLU<br>SMSHPV                     |                          | < None >                                       | ∼ Edit                                |        |   |
| 2        |                     | SMSIMM<br>SMSMAM<br>TXTB4S                     |                          | < None >                                       | ∽ Edit                                |        | - |
| 3        |                     | TXTHBA<br>TXTOA<br>TXTACG                      |                          | < None >                                       | ∼ Edit                                |        | - |
| 4        |                     | SMSCVD<br>TXTCXR<br>TXTXMS                     |                          | < None >                                       | ∼ Edit                                |        |   |
| 5        |                     | TXTMAC                                         | × /                      | < None >                                       | ∼ Edit                                |        | - |
|          |                     |                                                |                          |                                                |                                       |        | _ |
|          |                     |                                                |                          |                                                | <b>C</b>                              | -      |   |

d. Select your document code. This will be the code of the outbox document you will be sending out to your patients.

e. After selecting your document code, change the Campaign Name or leave it as the default. We recommend adding the current date to it though, for ease in finding and using it later. This will auto populate your campaign description and the message from the outbox document created previously. There are no readcodes to assign for this campaign. f. Now use the Query tab to decide the query parameters – this takes the place of a Query Builder (example only below).

The 'Patient Funding Expiring Between' parameter should be the current quarters' dates, and the 'Patient Has Not Had Consultation Since' should be the corresponding date of the end of the current quarter, but 3 years ago. E.g. **01-Oct-<u>17</u> – 31-Dec-<u>17</u>** and **31-Dec-**<u>14</u>. This will find those patients who have not visited for around 3 years and will be losing their funding because of this within the current quarter.

|                                        | rund                     | ing Explining |           | • |
|----------------------------------------|--------------------------|---------------|-----------|---|
| Description                            | Parameters               |               |           |   |
| Registered Patient Only                |                          |               |           |   |
| Patient Enrolled                       |                          |               |           |   |
| Patient Fully Funded                   |                          |               |           |   |
| NOSMS Unchecked                        |                          |               |           |   |
| Patient Age Between                    | MinAge 15                | MaxAge 65     |           |   |
| Phone Number Starts With               | Phone 02                 |               |           |   |
| Patient Of Doctors                     | Code1                    | Code2         |           |   |
| Patient Of Location                    | Location                 |               |           |   |
| Patient Funding Expiring Between       | StartDate 01-Oct -17     | EndDate 31-De | ec-17 🔲 🔻 |   |
| Patient Has Not Had Consultation Since | Date <u>31</u> -Dec-17 , |               |           |   |

g. Choose your criteria and click Save.

h. When running another campaign later, you can copy the previous one, just change the start and end dates, date in the campaign name, and query dates if applicable.

| Z TXT2Remind Can      | npaign Mai                    | nager                                                                                                    |          |          |          |         |        |            | -          |     | × |
|-----------------------|-------------------------------|----------------------------------------------------------------------------------------------------|----------|----------|----------|---------|--------|------------|------------|-----|---|
| Campaign Outbox       | <u>has been c</u><br>Query    | hanged at 08/07/2016 17:32:08. Click for more detail.                                                                                                    |          |          |          |         |        |            |            |     |   |
| Appointment Status    | <sup>Update</sup><br>Appointn | nent Status Update Confirm appointment when reply with - Y. Yes, Yep, Yeah, Yay, Sure, Ok And<br>Cancel appointment when reply with - N, No, Nay, Nah and Nope. | d Ae.    |          |          |         |        |            |            |     |   |
| Classification Status | Update                        |                                                                                                    |          |          |          |         |        |            |            | Add |   |
| Campaign<br>Name      | Doc<br>Code                   | Message                                                                                                    | Reply1   | Reply2   | Reply3   | Reply4  | Reply5 | Start      | End        |     |   |
| TXT Smoking Ask       | TXTSMA                        | Hi [PAT_FIRSTNAME], it is a Ministry requirement for us to obtain your smoking status, and we are updating our                                                  | 137R.00  | 137K.00  | 137S.00  | 1371.11 |        | 22/07/2016 | 29/07/2016 | 1   | ŵ |
| TXT Smoking Brief     | TXTSMB                        | Hi [PAT_FIRSTNAME], [LOC_NAME] thinks smoking is harmful and would like to offer brief advice to help you qu                                                    | 137R.00, | 137R.00, | 137S.00, |         |        | 22/07/2016 | 29/07/2016 | 6   | 1 |
|                       |                               |                                                                                                    |          |          |          |         |        |            |            |     |   |

## 4 Sending messages via Campaign Manager

- a. Click the Query tab and use the drop down to select the Campaign you are running.
- b. Then click Search

| _  |        |               |                                                                                                    |               |              |                |             |     |                           | _ |
|----|--------|---------------|----------------------------------------------------------------------------------------------------|---------------|--------------|----------------|-------------|-----|---------------------------|---|
| 5  | D TXT  | 2Remind Cam   | npaign Manager                                                                                                    | r             |              |                |             |     |                           |   |
| ТХ | T tem  | plate TXTEEX  | has been chang                                                                                                    | ed at 20-11-2 | 017 11:51:20 | ). Click for m | ore detail. |     |                           |   |
|    |        |               | nus been enung                                                                                                    |               |              |                | ore accom   |     |                           |   |
|    |        | _             | _                                                                                                    |               |              |                |             |     |                           |   |
|    | Campai | an Outbox     | Query Patient /                                                                                                    | Verts         |              |                |             |     |                           |   |
|    |        | g., o allo an | , and the second second s |               |              |                |             |     |                           |   |
|    |        |               |                                                                                                    |               |              |                |             |     | C Event                   | c |
|    |        |               |                                                                                                    |               |              |                |             |     | - Export                  | C |
|    |        |               |                                                                                                    |               |              |                |             |     | TXT Smoking Brief         |   |
|    |        |               | Ciuca                                                                                                    |               |              |                |             |     | TX1 Smeking Bird 1.1.16   |   |
|    |        | Sumame        | Given                                                                                                    | Gender        | Mobile       | Balance        | ACGroup     | NHI | Ethn UXI Funding Expiring |   |
|    |        |               | Name                                                                                                    |               |              |                |             |     | Birth                     |   |
|    |        |               |                                                                                                    |               |              |                |             |     |                           |   |
|    |        |               |                                                                                                    |               |              |                |             |     |                           |   |
|    |        |               |                                                                                                    |               |              |                |             |     |                           |   |

c. Searching will generate a list of those patients who fulfil your query criteria. To send to all, select with the tickbox on the left of the window and press Send. You may also scroll through the list and untick individual patients to stop them receiving the text if you choose.

| SZ TX   | T2Remind Cam    | paign Manage  | er             |               |             |              |                  |      |                               |                                                                                                    | -         |      | ×   |
|---------|-----------------|---------------|----------------|---------------|-------------|--------------|------------------|------|-------------------------------|----------------------------------------------------------------------------------------------------|-----------|------|-----|
| TXT ten | nplate SMS4-5 I | has been chan | ged at 08/07/2 | 2016 17:32:08 | Click for I | more detail. |                  |      |                               |                                                                                                    |           |      | .:: |
| Camp    | aign Outbox     | Query         |                |               |             |              |                  | Г    | XT Smoking Ask 28.07 V Export | Edit Query Search                                                                                           |           | Send |     |
|         | Sumame 🔺        | Given<br>Name | Gender         | Mobile        | NHI         | Ethnicity    | Date<br>of Birth | Prov | Status Outcome                | Patients selected to send message = 2<br>Total campaign patients = 2                                        |           |      | 0   |
|         | LOVEGOOD        | LUNA          | F              | 021684699     | ABC1231     |              | 8/02/2000        | SFE  |                               |                                                                                                    |           |      | -   |
|         | SNAPE           | SEVERUS       | М              | 021684699     |             |              | 4/09/1956        | SFE  |                               | I his campaign will retrieve, from Medter     patient who :     * is confirmed registered     * is enrolled | ch, every | /    | ^   |

#### 5 View Sent Messages and Number of Replies

To view sent messages and replies received, open your Campaign Manager and select the Outbox tab. Use the drop down menu to find your campaign, change the From: date to the sent date and click the magnifying glass.

| 6 | 🚾 TXT2Remind Campaign Manager                                                       |           |                |        |         |       |            |  |            |  |  |  |  |
|---|-------------------------------------------------------------------------------------|-----------|----------------|--------|---------|-------|------------|--|------------|--|--|--|--|
| Ð | IXT template TXTFEX has been changed at 20-11-2017 11:51:20. Click for more detail. |           |                |        |         |       |            |  |            |  |  |  |  |
| ſ | Campaign Outbox Query Patie                                                         | nt Alerts |                |        |         |       |            |  |            |  |  |  |  |
| ſ | All Messages ~                                                                      | •         |                |        |         | From: | 13/03/2018 |  | 16/03/2018 |  |  |  |  |
|   | All Messages<br>Smoking Brief<br>Smoking Ask                                        | ent<br>ne | Patient<br>NHI | Mobile | Message |       |            |  |            |  |  |  |  |
|   | Smoking Brief(Dr.Info)<br>Funding Expiring<br>Smoking Brief(BPI)                    |           |                |        |         |       |            |  |            |  |  |  |  |
|   | Alcohol Consumption(Beta)<br>Account Overdue<br>Alcohol Consumption                 |           |                |        |         |       |            |  |            |  |  |  |  |

Replies will appear in the Status column. Click the coloured box next to the sent message to see the patients reply in the message preview window in the bottom and follow up accordingly.

| unding Expiring                            | g                                    | ~                                    |                        |                                   |                         | From: 13/03/2018 📑 To: 16/03/2018                                                                             | Export        | Print         |
|--------------------------------------------|--------------------------------------|--------------------------------------|------------------------|-----------------------------------|-------------------------|----------------------------------------------------------------------------------------------------|---------------|---------------|
| Sent -                                     | Sender                               | Patient Name                         | Patient<br>NHI         | Mobile                            | Doc<br>Code             | Message                                                                                                    | Msg<br>Status | # of<br>reply |
| 16-03-2018                                 | TXT                                  | NELSON, Emma                         |                        | 6421684699                        | TXTFEX                  | Hi Emma, we are updating our patient register. Would you like to remain enrolled? Reply Y or N, or phone [LOC | Unknown       | 1             |
| 16-03-2018                                 | TXT                                  | CAMERON, Sean                        |                        | 6421684699658                     | TXTFEX                  | Hi Sean, we are updating our patient register. Would you like to remain enrolled? Reply Y or N, or phone [LOC | Fror          | 0             |
| 16-03-2018                                 | TXT                                  | DEL-ROSSI, Marco                     |                        | 6421684699                        | TXTFEX                  | Hi Marco, we are updating our patient register. Would you like to remain enrolled? Reply Y or N, or phone [LO | Unknown       | 1             |
| 16-03-2018                                 | TXT                                  | JONES, Mia                           |                        | 6421684699                        | TXTFEX                  | Hi Mia, we are updating our patient register. Would you like to remain enrolled? Reply Y or N. or phone [LOC  | Received      | 0             |
|                                            |                                      | 1                                    |                        | 1                                 | 1                       |                                                                                                    |               |               |
| atient DEL                                 | -ROSSI, Ma                           | arco Mobile: 642                     | 1684699                | Sent at 16-M                      | ar-18 10:               | 03:04 AM Sender: TXT                                                                                          |               |               |
| atient: DEL-<br>lessage: H                 | -ROSSI, Ma                           | arco Mobile: 642                     | 1684699<br>patient reç | Sent at 16-M                      | ar-18 10:<br>ou like to | 03:04 AM Sender: TXT<br>remain enrolled? Reply Y or N. or phone [LOC_DAY_PHONE]. Thanks, Hauora Medical.      |               |               |
| atient: DEL:<br>lessage: H                 | -ROSSI, Ma                           | arco Mobile: 642<br>are updating our | 1684699<br>patient reg | Sent at. 16-M<br>gister. Would yo | ar-18 10:<br>ou like to | 03:04 AM Sender: TXT<br>remain enrolled? Reply Y or N, or phone [LOC_DAY_PHONE]. Thanks, Hauora Medical.      |               |               |
| atient: DEL-<br>essage: H<br>leply<br>late | -ROSSI, Ma<br>i Marco, we<br>Message | arco Mobile: 642<br>are updating our | 1684699<br>patient reg | Sent at 16-M<br>gister. Would yo  | ar-18 10:<br>ou like to | 03:04 AM Sender: TXT<br>remain enrolled? Reply Y or N, or phone [LOC_DAY_PHONE]. Thanks, Hauora Medical.      | Res           | ult           |

Confidential © Vensa Health